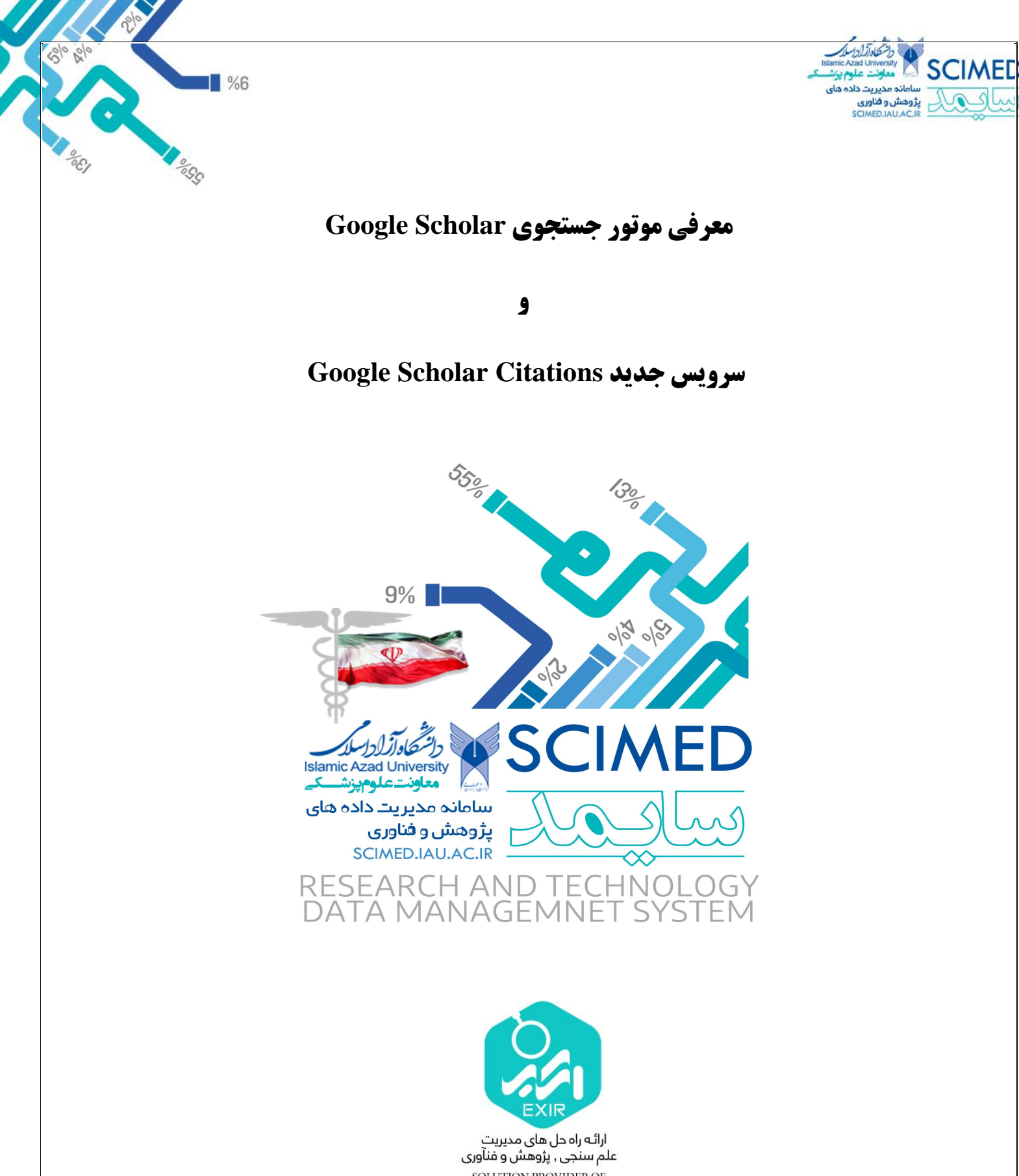

SOLUTION PROVIDER OF RESEARCH & TECHNOLOGY www.exirresearch.com

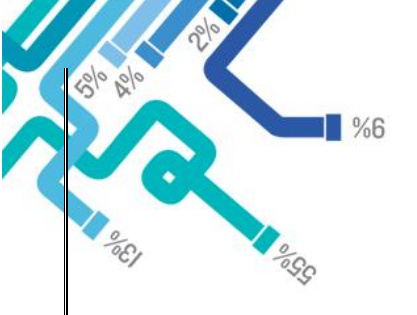

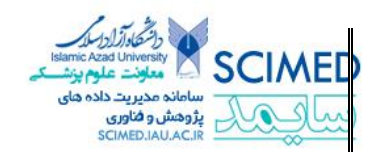

# آشنایی با پژوهشگر گوگل ( Google Scholar)

امروز افراد، مطالب مورد نیاز خود را از میان صفحات جستوجو شده توسط موتورهای جستوجوی اینترنت، نظیر گوگل و یاهو می یابند. نتیجه حاصل از این گونه جستوجوها، شامل انبوهی از مطالب گوناگونی است که از میان وب سایتها با زمینههای مختلف کاری و یا وبلاگها با بیان نظرات شخصی به دست می آیند و گاهی مقالهای است که از نظر مستندات علمی و دانشگاهی، ما را به منابعی معتبر ارجاع می دهد. به این ترتیب، برای دسترسی بهتر به منابع دانشگاهی معتبر، ابزارهای جستوجوی دیگری لازم است؛ ابزاری که به کمک آنها، قابلیتهای جستوجوی علمی و پژوهشی خود را ارتقا دهیم و بر فراز شانههای غولها قراربگیریم. Kand on the shoulders of giants همان پیام دعوت کننده گوگل به لابراتوار پژوهش گر خود، یعنی گوگل اسکالر (Google Scholar) است. با توجه به اطلاعات عظیم موجود در شبکه اینترنت، پایگاه اطلاعاتی گوگل اسکالر یک موتور جستجوی اینترنتی است که می تواند محتوای پنهان وب، یعنی صفحاتی را که به طور معمول در اختیار کاربران قرار نمی گرفتند (مانند متن اینترنتی است که می تواند محتوای پنهان وب، یعنی صفحاتی را که به طور معمول در اختیار کاربران قرار نمی گرفتند (مانند متن جستوجوی عبارتی خاص و در صورتی که متن کامل مقاله موجود باشد، ابتدا چکیده مقاله را می بیند و سپس برای دسترسی به متان کامل مقالاتی که نیاز به گرفتن مجوز از ناشر دارند) طی توافق با ناشران، در اختیار کاربران قرار نمی گرفتند (مانند متن جستوجوی عبارتی خاص و در صورتی که متن کامل مقاله موجود باشد، ابتدا چکیده مقاله را می بیند و سپس برای دسترسی به مین کامل، با عضویت در سایت مورد نظر، مقاله کامل را دریافت میکند. در این پایگاه نتایج جستو بر اساس میزان ارتباط با واژه جستو شده فهرست می شود برخلاف موتور جستوی همگانی گوگل، در گوگل اسکالر یافتها بر اساس میزان استاد به آن

## ورود به صفحه اصلی گوگل اسکالر

- ۱- استفاده از آدرس <u>http://scholar.google.com</u>
- ۲- انتخاب گزینه Scholar از میان مجموعه سرویسهای گوگل در بخش More صفحه اصلی گوگل

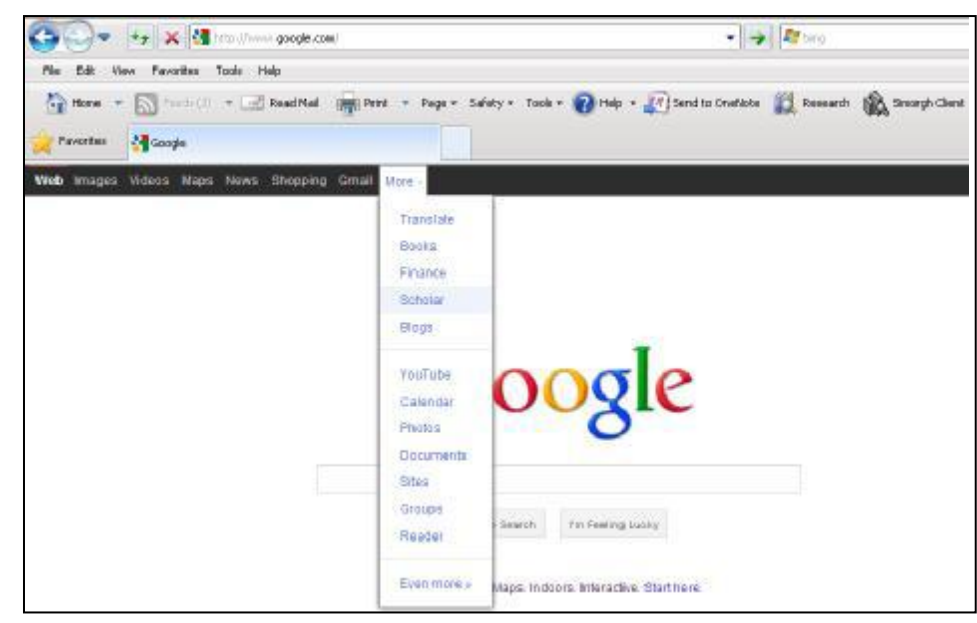

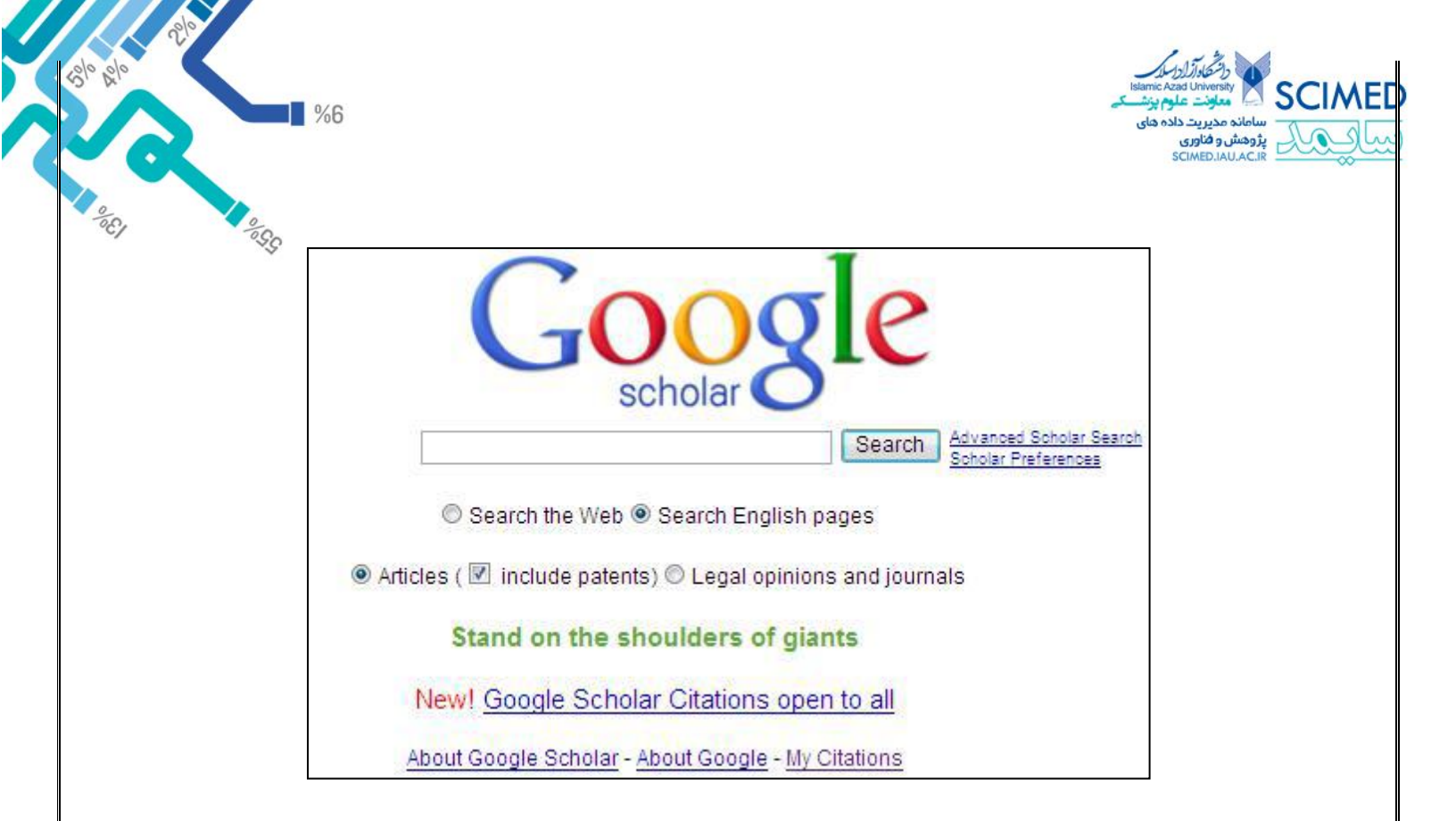

## روش جستجو در گوگل اسکالر

برای جستجو در این موتور جستجو، شما میتوانید از دو شیوه استفاده نمایید: -(Basic search) جستجوی پایه دراین حالت می توانید کلید واژه های خود را در باکس جستجو وارد نمایید .لازم است بدانید گوگل اسکالر، در ابتدا عملگر را به طور پیش فرض برای واژه های شما اعمال خواهد نمود یعنی مقالاتی برای شما بازیابی خواهد شد که در ابتدا همه ی واژه های شما را در خود داشته باشد .در این حالت شما باید به استراتژی جستجو در موتورهای جستجو آشنایی کامل داشته باشید تا بیشترین و دقیقترین نتایج برای شما آورده شود .به همین دلیل پیشنهاد می شود از جستجوی پیشرفته برای دستیابی به مقالات مورد نیاز خود استفاده نمایید.

-(Advanced Search) :جستجوی پیشرفته با قرار دادن ماوس بر روی زبانه ی کوچکی که در داخل باکس جستجو قرار دارد می توانید امکانات بیشتری را برای سهولت و دقت در دستیابی به مقالات مورد نظرتان، فراخوانی کنید.

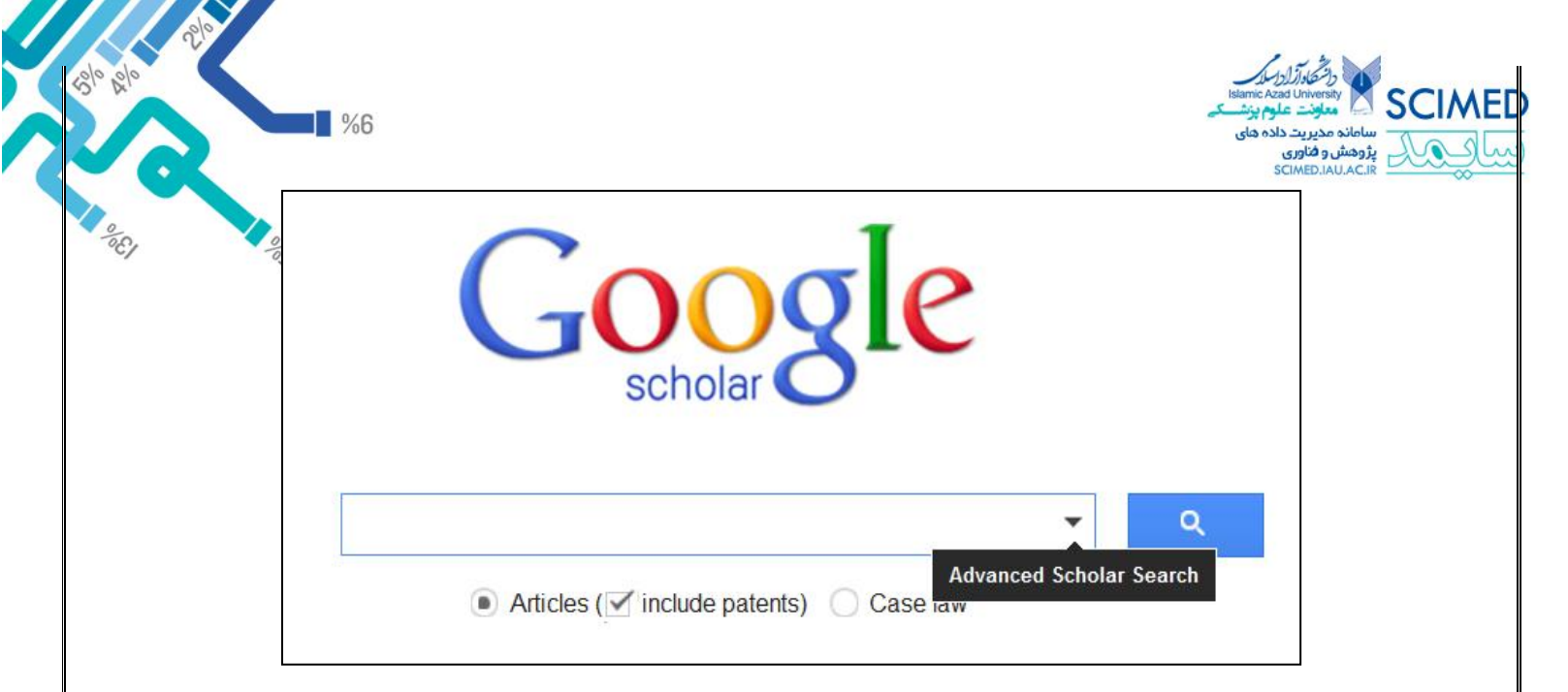

و با کلیک بر روی آن صفحه ی زیر باز خواهد شد.

| Find articles                         |                              |
|---------------------------------------|------------------------------|
| with all of the words                 | 1                            |
| with the exact phrase                 |                              |
| with <b>at least one</b> of the words |                              |
| without the words                     |                              |
| where my words occur                  | anywhere in the article 🌻    |
| Return articles <b>authored</b> by    |                              |
|                                       | e.g., "PJ Hayes" or McCarthy |
| Return articles published in          |                              |
|                                       | e.g., J Biol Chem or Nature  |
| Return articles dated between         |                              |
|                                       | e.g., 1996                   |

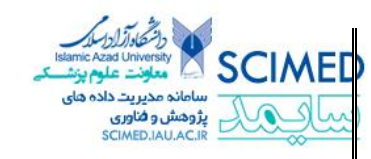

استفاده از باکس های جستجوی پیشرفته به شرح زیر می باشد:

With all of the words •

این باکس در واقع عملگر AND را بر واژه های شما اعمال می کند و مقالاتی را برای شما بازیابی خواهد نمود که همه ی واژه های شما در آن وجود داشته باشد.

%6

With at least one of the words  $\,\cdot\,$ 

این باکس در واقع عملگر OR را بر واژه های شما اعمال می کند نماید و در صورتی که واژه های خود را در این باکس وارد نمایید، نتایجی را برای شما خواهد آورد که دست کم یکی از کلید واژه های شما را در خود داشته باشد و نه الزاما همه ی آنها را با هم.

Without the Words  $\,\cdot\,$ 

این باکس در واقع عملگر NOT را بر واژه های شما اعمال می کند و در صورتی که واژه ای را در این باکس وارد نمایید؛ نتایج شما فاقد آن کلید واژه خواهد بود.

With the Exact Phrase •

در صورتی که خواهان جستجوی دقیق یک عبارت هستید و این که کلید واژه های شما دقیقا پشت سر هم آورده شوند؛ می توانید کلیدواژه های خود را در قالب یک عبارت در این باکس وارد نمایید. انتخاب فیلد عنوان برای کلید واژه ها

در صورتی که تمایل دارید این موتور جستجو، مقالاتی را برای شما بازیابی نماید که کلید واژه هایتان حتما در عنوان مقالات بازیابی شد آمده باشد؛ می بایستی در گزینه ی ، Where My Words Occur قسمت را انتخاب نماییدIn the title of the article .

| without the words    |                             |
|----------------------|-----------------------------|
| where my words occur | anywhere in the article     |
|                      | in the title of the article |

#### جستجوى مقالات يك نويسنده خاص

در صورتی می خواهید کلید واژه های شما در مقالات نوشته شده توسط یک نویسنده ی خاص جستجو شود و یا این که مقالات یک نویسنده ی خاص را بازیابی نمایید می بایستی نام نویسنده مورد نظر را در باکس Returned Articles By Authored وارد نمایید.

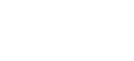

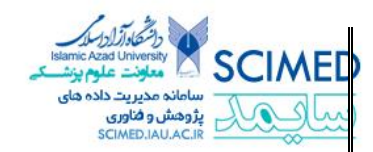

#### بازيابي مقالات يک ژورنال خاص

در صورتی که می خواهید مقالات یک ژورنال خاص را بازیابی نمایید و یا مقالات یک ژورنال خاص که کلید واژه های شما در آن وجود دارند را جستجو کنید؛ می بایستی نام خلاصه شده استاندارد آن ژورنال را در باکس Return Articles Published In وارد نمایید.

#### مشخص کردن محدوده ی زمانی

اگر می خواهید مقالاتی را بازیابی کنید که در محدوده زمانی خاصی منتشر شده اند، و یا بازه ی زمانی را محدود نمایید؛ می توانید این کار را از طریق باکس های قسمت انجام دهید Return Articles Dated Between.

#### **نحوه رتبه بندی مطالب بازیابی شده**

پژوهشگر گوگل به روش محققین، مقالات را طبقهبندی مینماید، برای این طبقهبندی به مواردی چون متن کامل مقاله، مؤلف، تاریخ انتشار مقاله و تعداد دفعاتی که مقاله در مطالب علمی دیگر استناد شده است توجه دارد. بهترین و مناسبترین نتایج همیشه در صفحه اول نمایش داده میشود.

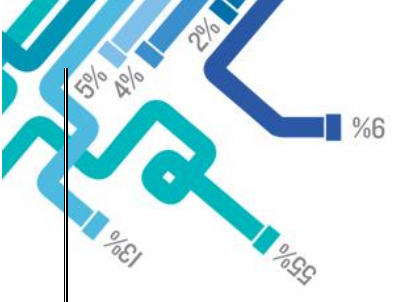

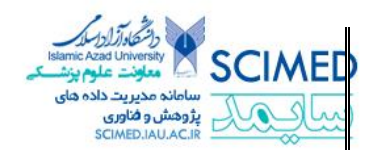

## آشنایی با سرویس Google Scholar Citations

این سرویس یکی از معروف ترین سامانههای پروفایل کاربران (Author Profiles) است که با هدف افزایش میزان Visibility مقالات پژوهشگران در وب راه اندازی شده است. با این ویژگی می توان CV علمی و آکادمیک و پروفایل (Profile) شخصی ایجاد نموده و آن را در وب برای همه نمایش داد. همچنین این ویژگی گوگل راه ساده ای برای نویسندگان فراهم می کند تا میزان ارجاع به مقالات خود را پیگیری نمایند با استفاده از این سرویس میتوان مشاهده نمود که چه فردی به مقاله شما استناد کرده، نمودار آن را دید و گزارش میزان استناد به مقالات را مشاهده نمود. یکی دیگر از اهداف تولید چنین سامانه هایی آشنایی بیش از پیش پژوهشگران باهم و از این طریق مشارکت علمی در کارهای تحقیقاتی می باشد.

## روش ساختن پروفایل برای اعضای هیأت علمی

- ابتدا یک حساب کاربری جیمیل در گوگل ایجاد کنید یا با حساب کاربری جیمیل که از قبل ایجاد کرده اید وارد سایت به آدرس <u>http://scholar.google.com/citations</u> شوید.

| Google                                                                                                    | Sign up for a new Google Account |
|----------------------------------------------------------------------------------------------------|----------------------------------|
| Citations<br>Welcome to Google Scholar Citations                                                                                             | Sign in Google                   |
| Track citations to your publications<br>Check who is citing your publications. Graph your citations over time. Compute                       | Email                            |
| View publications by colleagues<br>Keep up with their work. See their citation metrics.                                                      | Password                         |
| Appear in Google Scholar search results<br>Create a public profile that can appear in Google Scholar when someone searches<br>for your name. | Sign in Stay signed in           |
| Albert Einstein                                                                                                    |                                  |

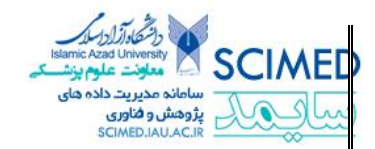

پس از ورود به صفحه شخصی ، فرم Citation Sign Up Form نمایش داده می شود که به کمک آن می توان پروفایل را ایجاد نمود. در قسمت ایمیل باید حتما ایمیل آکادمیک وارد شود. قابل ذکر است که نحوه ثبت نام برای ایمیل آکادمیک جهت اعضای هیأت علمی که تاکنون ایمیل ایجاد ننمودهاند به تفصیل در وب سایت معاونت توسعه پژوهش و فناوری به آدرس میأت علمی می که تاکنون ایمیل ایجاد ننمودهاند به تفصیل در وب سایت معاونت توسعه پژوهش و فناوری به آدرس مرح زیر وارد شود: <u>http://vchresearch.ajums.ac.ir</u> شرح زیر وارد شود: Ahvaz Jundishapur University of Medical Science

| Step 1: Profile    | Step 2: Articles         | Step 3: Updates       | Google scholar<br>My Citations - Help |
|--------------------|--------------------------|-----------------------|---------------------------------------|
| Profile            |                          |                       |                                       |
| Track citations t  | o your publications.     | Appear in Google Scl  | holar search results for your name    |
| Name:*             |                          |                       |                                       |
| Email for verifica | ation:                   | tion. For example: vo | urname@mit.edu                        |
| Areas of interest  |                          |                       |                                       |
| For example: Ar    | tificial Intelligence, C | Conservation Biology, | Pricing Theory                        |
| Next step          |                          |                       |                                       |

در صفحه بعد، فهرست گروهی از مقالات نوشته شده توسط افرادی با نام های مشابه خودتان را می بینید.

بر روی Add all articles کنار هر گروه مقالاتی که مال شماست یا بر روی See all articles کلیک کنید تا مقاله خاص به آن گروه اضافه شود.. اگر مقالات خود را در این گروه ها ندیدید، بر رویSerach articles کلیک کنید تا یک جستجوی معمولی در Google Scholar انجام شود، سپس مقالات خود را در یک زمان به آن اضافه کنید.

| %6                                               | istamic<br>مراجع کے انہوں کی میں میں میں میں میں میں میں میں میں می                                                                                  | Azad University 🚺                  |
|--------------------------------------------------|----------------------------------------------------------------------------------------------------|------------------------------------|
|                                                  | .~ى                                                                                                    | پژوهش و فناوری<br>SCIMED.IAU.AC.IR |
| rezoo Aghakhani                                  |                                                                                                    |                                    |
| Hepatitis B virus gen<br>A Aghakhani, R Hamkar   | otype in Iranian patients with hepatocellular carcinoma<br>, N Zamani, A Eslamifar. , - International Journal of Infectious Diseases, 2009           |                                    |
| Association of huma<br>A Ramezani, MR Hasan      | in leukocyte antigen polymorphism with outcomes of hepatitis B virus<br>jani Roshan, E Kalantar Journal of gastroenterology and hepatology, 2008     | s infection                        |
| Add all 53 articles                              | See all articles                                                                                                    |                                    |
| asool Hamkar                                     |                                                                                                    |                                    |
| Hepatitis B virus gen<br>A Aghakhani, R Hamkar   | notype in Iranian patients with hepatocellular carcinoma<br>, N Zamani, A Eslamifar International Journal of Infectious Diseases, 2009               |                                    |
| Evaluation of rubella<br>GA Tipples, R Hamkar, 1 | IgM enzyme immunoassays<br>F Mohktari-Azad, M Gray Journal of clinical virology, 2004                                                                |                                    |
| Add all 54 articles                              | See all articles                                                                                                    |                                    |
| i Eslamifar                                      |                                                                                                    |                                    |
| Hepatitis B virus gen<br>A Aghakhani, R Hamkar   | noty <mark>pe in Iranian patients with hepatocellular carcinoma</mark><br>, N Zamani, A Eslamifar International Journal of Infectious Diseases, 2009 |                                    |
| Association of huma<br>A Ramezani, MR Hasan      | in leukocyte antigen polymorphism with outcomes of hepatitis B virus<br>jani Roshan, E Kalantar Journal of gastroenterology and hepatology, 2008     | s infection                        |
| Add oll 71 orticles                              |                                                                                                    |                                    |

زمانی که مقاله خود را به گروه اضافه کردید، از شما سوال می کند وقتی اطلاعات مربوط به مقاله شما در Google Scholar تغییر کرد چه باید بکنید. شما نیز میتوانید مشخصات خود را به طور اتوماتیک داشته باشید، یا دستی این کار را انجام دهید. در هر دو صورت، همیشه می توانید به پروفایل خود وارد شده و تغییراتی را به صورت دستی انجام دهید.

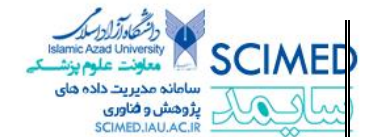

Step 1: Profile Step 2: Articles Step 3: Updates

Google scholar My Citations - Help

#### Profile updates

00 00

30

- We'll use a statistical authorship model to identify new articles that you write. We may also update bibliographic information for articles in your profile or identify duplicate article entries, which could be merged or deleted. How would you like to handle these changes?
  - Automatically update the list of articles in my profile. (recommended)
  - O Don't automatically update my profile. Send me email to review and confirm updates.
- You can also add and remove individual articles, update their bibliographic data, and merge duplicate records. Rest assured, our automatic updates will preserve your edits and will not override them.
- We'll collect and display citations to your articles from all of Google Scholar. The citations will update automatically to reflect changes in your profile and in Google Scholar.

Go to my profile

در انتها مشخصات یا پروفایل خود را خواهید دید. در این زمان می توانید عکسهای خود را آپلود نمایید و نیز لیست مقالات را چک مجدد کنید. زمانی که به طور کامل رضایتتان جلب شد، مشخصات خود را عمومی نمایید. بدین ترتیب واجد شرایط میشوید تا هنگام جستجو در Google Scholar نام شما نمایش داده شود.

|                                                         | Your profile is private and won't appear in search results. (Make my profile public - Preview public version) |                                                                      |                       |              |                  |                                   |          |      |                                                                      |
|---------------------------------------------------------|----------------------------------------------------------------------------------------------------|----------------------------------------------------------------------|-----------------------|--------------|------------------|-----------------------------------|----------|------|----------------------------------------------------------------------|
| Charge g                                                | Charge proc                                                                                                   |                                                                      |                       |              |                  |                                   |          |      | Search Authors<br>My Citations - Help<br>Co-authors<br>No co-authors |
|                                                         |                                                                                                    |                                                                      | Sent                  | verification | email to m_mol   | hsenl@kmu.ac.lr.                  |          |      | Name                                                                 |
| c                                                       | Citation Indices Citations to my articles                                                                     |                                                                      |                       |              |                  |                                   |          |      | Email                                                                |
|                                                         | All                                                                                                    | Since 2007                                                           | 20                    |              |                  |                                   |          |      |                                                                      |
| Citations                                               | 91                                                                                                    | 91                                                                   |                       |              |                  |                                   |          |      | L Inviting co-author                                                 |
| h-Index                                                 | 4                                                                                                    | 4                                                                    |                       |              |                  |                                   |          |      | Send invitation                                                      |
| I10-Index                                               | 3                                                                                                    | 3                                                                    | 0                     |              |                  |                                   |          |      |                                                                      |
|                                                         |                                                                                                    |                                                                      |                       | 2007         | 2008             | 2010                              | 20       | )12  |                                                                      |
| Select: All, None                                       | Actions                                                                                                    | ×                                                                    |                       |              |                  |                                   |          | 1-7  |                                                                      |
| Title / Autho                                           | r                                                                                                    |                                                                      |                       |              |                  |                                   | Cited by | Year |                                                                      |
| Social cap<br>care in a p<br>M Mohseni,<br>Social scien | pital, tru<br>populat<br>M Linds<br>ice & med                                                                 | ust in the health<br>ion-based study<br>trom<br>dicine 64 (7), 1373- | -care sy<br>/<br>1383 | stem and     | self-rated hea   | ith: The role of access to health | 51       | 2007 | -                                                                    |
| Social cap<br>M Lindstrom<br>Social Scient              | pital, po<br>1, M Moh<br>1ce & Me                                                                             | litical trust and<br>seni<br>dicine 68 (3), 436-4                    | self-rep<br>143       | orted psyc   | chological healt | th: A population-based study      | 20       | 2009 | -                                                                    |
| Social cap                                              | pital, po<br>M Linds                                                                                          | litical trust and                                                    | self rate             | ed-health: a | a population-ba  | ased study in southern Sweden     | 11       | 2008 |                                                                      |

التقادر الدرايي المانية مدين علم بزشك بروهش و فاوري دراسلاماريم و الماني

در منوی سمت راست همکاران مشترکی که با صاحب پروفایل همکاری داشته اند به نمایش درآمده است که بصورت لینک می باشد و می توار انها را نیز جستجو کرد.

%6

### روش اضافه کردن مقالاتی که در پروفایل شخصی افراد حذف شده و وجود ندارد

گزینه Add را از منوی عملیات انتخاب کنید. با استفاده از عنوان، کلمات کلیدی ، و یا نام خود مقالات خود را جستجو کنید.

|   | Cita                                                  | ntion i                              | indices                                                                                 |                                    |                                                      |                                         | Citations to m                                 | y articles          |          |        |
|---|-------------------------------------------------------|--------------------------------------|-----------------------------------------------------------------------------------------|------------------------------------|------------------------------------------------------|-----------------------------------------|------------------------------------------------|---------------------|----------|--------|
|   |                                                       | All                                  | Since 2006                                                                              | 48                                 |                                                      |                                         |                                                |                     | _        |        |
|   | Citations                                             | 192                                  | 177                                                                                     |                                    |                                                      |                                         |                                                |                     |          |        |
|   | h-index                                               | 8                                    | 8                                                                                       |                                    |                                                      |                                         | _                                              |                     |          |        |
|   | i10-index                                             | 6                                    | 6                                                                                       | 0                                  | 1998 1999                                            | _                                       | 2003                                           | 2007                |          | 2011   |
|   | Select: All, N                                        | one A                                | Actions 🚽                                                                               |                                    |                                                      |                                         |                                                | Show: 20            | ▼ 1-20   | Next > |
| ľ | Title / Au                                            | thor 🖌                               | Actions<br>Add                                                                          |                                    |                                                      |                                         |                                                |                     | Cited by | Year   |
|   | Evaluati<br>GA Tipple<br>Journal o                    | ion (B<br>es, FN<br>fclin [          | Export<br>Merge<br>Delete                                                               | <mark>zym</mark><br>ri-Az<br>233-2 | <mark>e immunoa</mark><br>:ad, M Gray,<br>238        | <mark>issays</mark><br>J Ball, C He     | ad, S Ratnam                                   |                     | 39       | 2004   |
|   | Inadvert<br>transpla<br>R Hamka<br>Vaccine 3          | ent F<br>icenta<br>ir, S J<br>24 (17 | view trash<br>Profile updates<br>al infection with<br>alilvand, MH Abdo<br>), 3558-3563 | on c<br>i rube<br>ilbagh           | of pregnant<br>ella vaccine<br>ni, AR Estegl         | women: e<br>e<br>namati, A Ha           | v <mark>aluation of</mark>  <br>agh-goo, KN Je | possible<br>Iyani   | 29       | 2006   |
|   | Assess<br>distingu<br>vaccine<br>R Hamka<br>Journal o | ment<br>ishin<br>r, S J:<br>f virolo | of IgM enzyme<br>g between prir<br>alilvand, T Mokhta<br>gical methods 13               | e imn<br>nary<br>ari-Az:<br>0 (1-2 | nunoassay<br>and secon<br>ad, K Nouri J<br>2), 59-65 | and IgG a<br>dary immu<br>lelyani, H Da | vidity assay<br>ine response<br>ihi-Far, H     | for<br>e to rubella | 18       | 2005   |

برای اضافه کردن یک مقاله در یک زمان، بر روی دکمه Search Articles و سپس روی Add Articles در کنار مقاله ای که می خواهید اضافه کنید، کلیک نمایید. استناد سنجی برای محاسبه مقالاتی که اضافه کرده اید فوراً روزآمد می شود.

اگر هنگام جستجو مقاله مناسب را پیدا نکردید، بر روی دکمه Add Article Manually کلیک کنیدسپس بر روی فیلد عنوان، نویسندگان و غیره تایپ نمایید و بر روی دکمه Save کلیک نمایید. به خاطر داشته باشید استناداتی که به صورت دستی به مقالات اضافه شده، تا چند روز در پروفایل شما ظاهر نمی شود.

برای اضافه کردن گروهی از مقالات مرتبط، روی دکمه Search article group کلیک کرده و سپس بر روی Add all articles

که در کنار گروهی که می خواهید اضافه کنید قراردارد؛ کلیک کنید. در صورتی که مقاله تحت نامهای مختلف، با گروه های متعدد از همکاران یا در مجلات مختلف نوشته شده باشد ممکن است به انتخاب گروه های متعدد نیاز پیدا کنید. استناد سنجی برای محاسبه گروههایی که اضافه کرده اید فوراً روزآمد می شود.

| %6                                                                                               |                                                                            | ورشگارترارین<br>Islamic Azad University<br>میروند علوم پیش<br>اند مدیرید داده های<br>میش و فناوری<br>SCIMED.IAU.A |
|--------------------------------------------------------------------------------------------------|----------------------------------------------------------------------------|----------------------------------------------------------------------------------------------------|
| Articles: 52 Citations: 135 - Add article ma                                                     | anually                                                                    |                                                                                                    |
| hassani                                                                                          | Search article groups                                                      | Search articles                                                                                                   |
| Try searching for your name, article titles, co-au                                               | uthors, or topical keywords.                                               |                                                                                                    |
| Article groups                                                                                   |                                                                            |                                                                                                    |
| Select groups of articles that you have<br>articles under different names, with different names. | authored from the list below. You r<br>erent groups of colleagues, or in d | nay need to select multiple groups if you h<br>lifferent journals.                                                |
| Oum Kaltoum Hassani<br>Increased subthalamic neuronal acti<br>OK Hassani, M Mouroux Neuroscience | vity after nigral dopaminergic lesio<br>9, 1996                            | on independent of disinhibition via the glob                                                                      |
| Discharge of identified orexin/hypoc<br>MG Lee, OK Hassani The Journal of ne                     | retin neurons across the sleep-wa<br>uroscience, 2005                      | iking cycle                                                                                                    |
| Add all 15 articles See all articles                                                             |                                                                            |                                                                                                    |

علت اینکه برخی از مقالات موجود در پروفایل افراد متعلق به آنان نیست چه می باشد و چرا در پروفایل آنان آمده است؟

برای دانستن اینکه کدام مقاله واقعاً مال شماست هیچ راهی وجود ندارد. نام نویسندگان اغلب به صورت مختصر میآید و گاهی اوقات افراد مختلف با نامهای مشابه اطلاعات خود را در اختیار می گذارند. ما از یک مدل آماری استفاده می کنیم برای اینکه بگوید نویسندگان مختلف با هم فرق می کنند اما چنین فرآیندهای اتوماتیکی همیشه دقیق نیستند. بهترین راه برای حل این مشکل این است که شما در پروفایل شخصی خود بگردید و مقالاتی را که متعلق به دیگران است، از پروفایل خود حذف کنید.

روش حذف مقالاتی که در پروفایل شما وجود دارد و متعلق به شما نیست:

مقالاتی را که می خواهید حذف کنید، انتخاب کرده و سپس گزینه Delete را از منوی عملیات انتخاب نمایید.

« Back to list Restore Delete Forever

اگر یکی از مقالات شما درست نباشد برای اصلاح با کلیک بر روی عنوان مقاله و سپس کلیک بر روی Edit Buttom مقاله خود را اصلاح کنید. وقتی همه تغییرات مورد نظرتان به پایان رسید، بر روی دکمه Save کلیک نمایید.

اگر تغییرات و اصلاحات زیاد و قابل توجهی در مقاله اعمال کرده اید، لطفاً نکات زیر را به خاطر بسپارید. لیست مقالات اسکولار در پایین صفحه ممکن است دیگر با تعداد مقالاتی که ویرایش کرده اید مطابقت نداشته باشد .بهتر است این لیست را بررسی کرده و مقاله ای را که ارتباطی به مقاله شما ندارد جدا کنید .مقالاتی که بر محاسبات استنادی تاثیر می گذارد محاسبه می شود.

با افزایش مقالات به صورت دستی ممکن است چندین روز طول بکشد تا همه استنادات به مقاله ویرایش شده در پروفایل شما جمع آوری گردد شما می توانید با اضافه کردن مقاله مناسب از گوگل اسکولار به این روند سرعت ببخشید و سپس آن را با نسخه خود ادغام کنید و پس از آن، بلافاصله استناد سنجی شما به روز رسانی می شود.

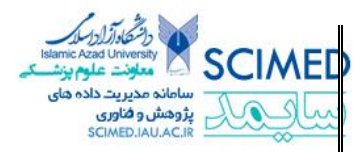

احتمال دارد مقاله ای را که ویرایش کرده اید قبلا به عنوان یک رکورد مجزا در پروفایل شما وجود داشته باشد.ا توصیه می کنیم که دو رکورد تکراری را در هم ادغام کنید بر روی ستون" عنوان / نویسنده "کلیک کنید تا مقاله شما بر اساس عنوان مرتب شود، مربع های خالی کنار مقاله های تکراری را که باید الان مجاور هم باشند، انتخاب کرده، سپس گزینه" ادغام "را از منوی عملیات انتخاب کنید.

اگر در پروفایل شما یک مقاله دوبار تکرار شد چه اقدامی باید انجام دهید؟ هر دو مقاله را انتخاب کرده سپس ، گزینه" ادغام "را از منوی عملیات انتخاب کنید .هر دو استناد برای مقاله ذکر شده را خواهید دید.

بر روی دکمه" انتخاب "در کنار بهترین استناد به مقاله کلیک کنید در صورت تمایل می توانید بعد آن را ویرایش کنید بدین ترتیب این دو مقاله درهم ادغام خواهند شد استنادهای شما محاسبه و برای استناد سنجی مجدد سیستم به طور خودکار روز آمد می شود تا ویرایشهایی را که به عنوان یک مقاله در هم ادغام کردید محاسبه گردد.

| Select: All, None | Actions 🔹                     | Show: 20                                                        | ▼ 1-     | 20 Next > |
|-------------------|-------------------------------|-----------------------------------------------------------------|----------|-----------|
| Title / Author    | Actions<br>Add                |                                                                 | Cited by | y Year    |
| Inadvertent       | Export                        | pn of pregnant women: evaluation of possible                    |          |           |
| transplacer       | Merge<br>Delete               | rubella vaccine<br>hoghi AB Estaghamati. A Hagh gao, KN Jaluani | 29       | 2006      |
| Vaccine 24 (1     | View trash<br>Profile updates | Dayni, Art Estegnaman, A nagn-goo, Kin Selyani                  |          |           |

#### مشاهده اطلاعات عمومي

آیا پروفایل شما برای دیگران قابل رویت است یا نه؟ پروفایل شما تا زمانی که آنرا عمومی نکرده اید خصوصی است و فقط برای شما قابل مشاهده می باشد.

چگونه می توان پروفایل خود را عمومی کرد؟ بر روی Editدر کنار My profile is private کلیک کنید و گزینه my profile is public را انتخاب نمایید. برای اینکه واجد شرایط گنجاندن در نتایج جستجوی گوگل اسکولار شوید، باید پروفایلتان عمومی شود و به یک آدرس ایمیل تایید شده از سوی دانشگاه نیازدارید. برای این کار ایمیل آکادمیک خود را در محل مربوطه وارد نمایید.

چگونه می توانید در پروفایلتان به صفحه خانگی خود یک لینک اضافه کنید؟ بر روی Link در کنار My profile is public کلیک نمایید. URL عمومی برای پروفایلتان را نشان می دهد و می توانید آن را به صفحه خانگی خود اضافه نموده یا به ایمیل همکارانتان بفرستید.

> Unknown affiliation Edit Unknown interests Edit No verified email Edit My profile is public Edit Link Add homepage

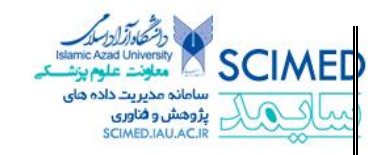

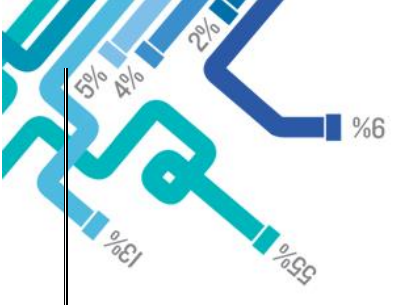

## روش مشاهده استناد به مقالات

- مشاهده نمودار یا گراف استنادات به مقالات با کلیک بر روی عنوان مقاله

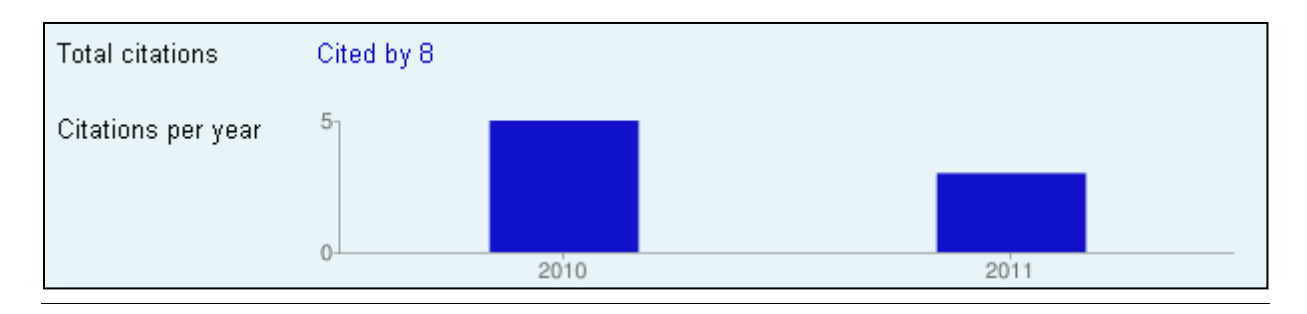

#### مشاهده لیست استنادات به یک مقاله مورد نظر

- کلیک بر روی Cited By مقاله

| Sel | ect: All, None                                           | Actions -                                                                                          |                                                                                                    | Show: 20   | ) 🔻  | 1-20 | Next > |
|-----|----------------------------------------------------------|----------------------------------------------------------------------------------------------------|----------------------------------------------------------------------------------------------------|------------|------|------|--------|
|     | Title / Author                                           |                                                                                                    |                                                                                                    |            | Cite | d by | Year   |
|     | Prevalence<br>of Iran<br>R Hamkar, TI<br>EASTERN M       | • of human papillo<br>M Azad, M Mahmoo<br>IEDITERRANEAN H                                          | o <mark>mavirus in Mazandaran province, Islamic</mark><br>idi, S Seyedirashti, A Severini, R Nategh<br>EALTH JOURNAL 8 (6), 805            | : Republic |      | 8    | 2002   |
|     | Hepatitis B<br>A Aghakhani<br>International              | } virus genotype i<br>, R Hamkar, N Zama<br>Journal of Infectious                                  | n <mark>Iranian patients with hepatocellular carc</mark> i<br>ani, A Eslamifar, M Banifazl, A Saadat, M Sofian<br>Diseases 13 (6), 685-689 | inoma<br>  |      | 8    | 2009   |
|     | Detection of<br>A Ramezani,<br>International             | o <mark>f hepatitis G viru</mark><br>, L Gachkar, A Eslar<br>Journal of Infectious                 | <mark>is envelope protein E2 antibody in blood o</mark><br>mifar, M Khoshbaten, S Jalilvand, L Adibi, V<br>Diseases 12 (1), 57-61          | donors     |      | 7    | 2008   |
|     | Distinguish<br>reinfection<br>R Hamkar, M<br>Eastern Med | i <mark>ing between prir</mark><br>by IgG avidity as<br>1 Mahmoodi, R Nate<br>iterranean Health Jo | nary measles infection and vaccine failure<br>say<br>gh, KN Jelyani, MB Eslami, T Mohktari-Azad<br>urnal 12 (6), 775                       | 2          |      | 7    | 2006   |

## چگونه می توانید از استنادات جدید به یکی از مقالاتتان مطلع شوید ؟

در مقاله بر روی Cited By کلیک نمایید سپس بر روی ایکون پاکت نامه در نوار سبز رنگ در زیر جعبه جستجو کلیک نمایید پس از آن هرگاه مقاله جدیدی به مقاله شما ارجاع دهد یک ایمیل برایتان فرستاده شده و به شما اطلاع می دهد.

## چگونه می توانید مقالات پروفایلتان را به برنامه های دیگر منتقل کنید؟

50/0 0/0

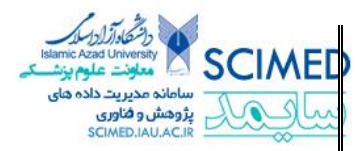

برای انتقال همه مقالات از پروفایلتان گزینه Export را از منوی عملیات انتخاب نمایید. برای انتقال مقالات خاص، مقالات مورد نظر را انتخاب کرده و سپس گزینه Export را انتخاب نمایید. شما می توانید فرمت مقالات در دست انتقال را با استفاده از منوی موجود در صفحه Export مشخص نمایید ( مثلاً انتقال به فرمت Endnote یا CSV).

| Se | lect: All, None                                              | Actions 👻                                                         | Show 20 💌                                                                                                    | 1-20        | Next > |
|----|--------------------------------------------------------------|-------------------------------------------------------------------|----------------------------------------------------------------------------------------------------|-------------|--------|
|    | Title / Author                                               | Actions<br>Add<br>Export                                          |                                                                                                    | Cited<br>by | Year   |
|    | Inadvertent<br>infection wil<br>R Hamkar, S<br>Vaccine 24 (1 | Merge<br>Delete<br>View trash<br>Profile updates<br>7), 3558-3563 | tion of pregnant women: evaluation of possible transplacental<br>ne<br>olbaghi, AR Esteghamati, A Hagh-goo, KN Jelyani | 29          | 2006   |